# How to use the Online application for Alumni and former students (User Registration)

| メールアドレス                                                                                                    | The second second secon |                                         |
|----------------------------------------------------------------------------------------------------|----------------------------------------------------------------------------------------------------|-----------------------------------------|
| 確認                                                                                                    | Z ***@mail.com                                                                                                    |                                         |
| メンテナンス情報                                                                                                    |                                                                                                    |                                         |
| C Due to winter holida<br>operation for application<br>Thursday, December 23                                                                                                    | ays (from December 29 to January 3), the time it takes to complete th<br>is which is completed following period will be longer than usual. Pr<br>2021 to Tuesday, January 4 2022 この期間であっても、コンビニエン                                                                                                    | e office<br>eriod:<br>マストン              |
| で Due to winter holid<br>operation for application<br>Thursday, December 23<br>で発?する証明書の受け取<br>and web application are<br>© Check the following if yo                                                                                                    | ays (from December 29 to January 3), the time it takes to complete th<br>is which is completed following period will be longer than usual. P<br>2021 to Tuesday, January 4 2022 この期間であっても、コンビニエン<br>じと申請は通常通りとなります。 During this period, convenience stor<br>available.                                                                                                    | e office<br>eriod:<br>マストフ<br>re printi |
| で Due to winter holid<br>operation for application<br>Thursday, December 23<br>で発?する証明書の受け助<br>and web application are<br>© Check the following if yu<br>1. Is the email address                                                                                 | ays (from December 29 to January 3), the time it takes to complete th<br>is which is completed following period will be longer than usual. P<br>2021 to Tuesday, January 4 2022 この開間であっても、コンビニエン<br>りと申請は通常通りとなります。 During this period, convenience stor<br>available.<br>bu did not receive the confirmation message after 30 minutes:<br>s you entered correct?                                                                                                    | e office<br>eriod:<br>マストン<br>re printi |
| で Due to winter holid:<br>operation for application<br>Thursday. December 23<br>で発?する証明書の受け助<br>and web application are<br>© Check the following if yr<br>1. is the email address:<br>2. Did you enter any u                                                     | ays (from December 29 to January 3), the time it takes to complete th<br>is which is completed following period will be longer than usual. Pi<br>2021 to Tuesday, January 4 2022 この期間であっても、コンビニエン-<br>りと申請は通常通りとなります。 During this period, convenience stor<br>available.<br>but did not receive the confirmation message after 30 minutes:<br>s you entered correct?<br>nnecessary spaces, etc.?                                                                                                    | e office<br>eriod:<br>マストフ<br>re printi |
| で Due to winter holidi<br>operation for applicatior<br>Thursday, December 23<br>で発?する証明書の受け期<br>and web application are<br>© Check the following if yy<br>1. Is the email address<br>2. Did you enter anyu<br>3. Did you enter single<br>4. Is the email address | ays (from December 29 to January 3), the time it takes to complete th<br>is which is completed following period will be longer than usual. Pi<br>2021 to Tuesday, January 4 2022 この期間であっても、コンビニエン<br>りと申請は通常通りとなります。 During this period, convenience stor<br>available.<br>                                                                                                    | e office<br>eriod:<br>マストフ<br>re printi |

#### Step 1

Enter your e-mail address and click "確認". You receive e-mail, click on the URL.

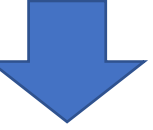

| <b>但</b> 而 Act E 大学 利用許諾                                                                                                    |
|----------------------------------------------------------------------------------------------------|
|                                                                                                    |
| 利用許諾                                                                                                    |
| <ul> <li>【申請内容に関して】</li> <li>1. 在学時の「氏名」、「カタカナ」を入力してください。</li> <li>2. 氏名を変更のれた方で、変更後の氏名で発行を希望される方は、氏名変更の手続きが必要となります。<br/>氏名変更の手続きが完了するまで本サービスを利用したコンビニ発行あるいはオンライン郵送にて証明<br/>書を受け取ることができません。詳細は本学ホームページ(http://www.nagoya-<br/>u.ac.jp/academics/campus-life/certificate/)をご確認ください。</li> <li>3. 登録しているメールアドレスに「@adm.nagoya-u.ac.jp」からのメールを受信できるよう設定してくだ<br/>さい。</li> <li>【申請に関する受付効理について】</li> </ul> |
| 本学の申請の受付処理は、申請翌日の16時まで(事務開室時に限る)となります。<br>※土日祝日及び夏季・年末年始・本学指定休業日は受付処理を行いませんのでご注意ください。<br>Use this site after giving your consent to the above.                                                                                                    |
| ■ 上記内容に同意する                                                                                                    |
| 回意す                                                                                                    |
|                                                                                                    |

## Step 2

Check "上記内容に同意する" then click "同意する".

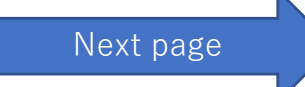

| 申請種別                                                        | ● 新規 ○ 再申請(過去利用時のメールアドレスが利用できなくなった等)              |   |
|-------------------------------------------------------------|---------------------------------------------------|---|
| *申請者氏名(必須)                                                  | Joel Johnson                                      |   |
| カタカナ                                                        | ジョエル ジョンソン                                        |   |
| ローマ字                                                        | JOEL JOHNSON                                      |   |
| *生年月日(必須)                                                   | 1990/01/01                                        |   |
| *在学時氏名(必須)                                                  | Joel Johnson                                      |   |
| *在学時氏名(必須)                                                  | Joel Johnson                                      |   |
| カタカナ                                                        | ジョエル ジョンソン                                        |   |
| ローマ字                                                        | JOEL JOHNSON                                      |   |
| 大学名(必須)                                                     | 名古屋大学大学院                                          |   |
| 学部名(必須)                                                     | 法学研究科博士前期課程                                       |   |
|                                                             | 民刑事法専攻                                            |   |
| 学科名(必須)                                                     | 100170700                                         |   |
| 学科名(必須)<br>学生番号                                             | 123456789                                         |   |
| 学科名(必須)<br>学生番号<br>入学年月                                     | 123456789                                         |   |
| 学科名(必須)<br>学生番号<br>入学年月<br>卒業(修了)年月(必須)                     | 12345b/89<br>年-月<br>2019年03月                      |   |
| 学科名(必須)<br>学生番号<br>入学年月<br>卒業(修了)年月(必須)<br>卒業(修了)・退学・除<br>籍 | 123456/789<br>年-月<br>2019年03月<br>● 卒業(修了)○ 退学○ 除籍 | 0 |

| *郵便番号(必須)        | 000-0000           |
|------------------|--------------------|
| *都道府県(必須)        | Australia          |
| *市区町村(必須)        | Canberra ACT 260 1 |
| *町名番地(必須)        | 176 London Cct,    |
| アパート・マンション号<br>室 |                    |
| *電話番号(必須)        | 020000000          |
| *携帯電話番号(必須)      | 020000000          |
| *e-mail(必須)      | ***@mai.com        |

## 本人確認書類の写し

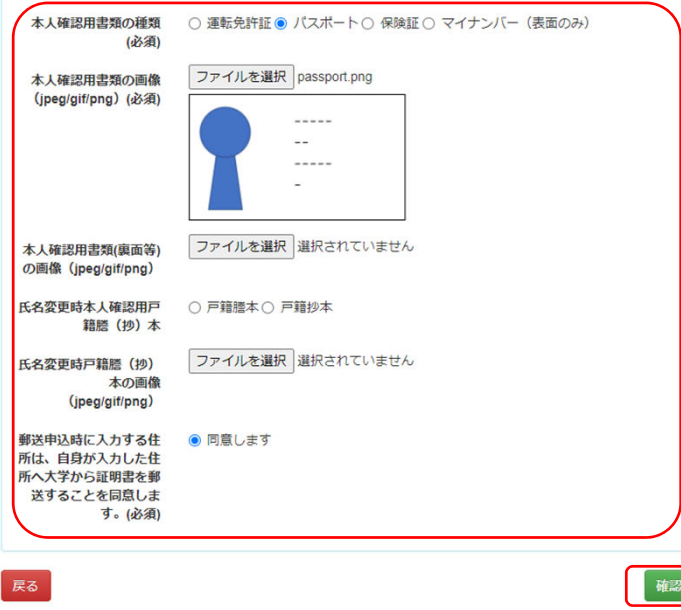

#### 申請種別:Select to application type

新規/ First

再申請/ Re-application (email address used in the past can no longer be used, etc.)

申請者氏名: Applicant name

| カタカナ:Enter your | name in | "Katakana" |
|-----------------|---------|------------|
|-----------------|---------|------------|

ローマ字: Enter your name in English

生年月日:Date of Birth

在学時氏名: Name at school

カタカナ: Enter your name in "Katakana"

ローマ字: Enter your name in English

大学名:Select your digree

学部名:Faculty name

学科名: Department name

卒業(修了)年月:Graduation (completion) date

卒業(修了)・退学・除籍:Please select whether you graduated (completed), withdrew or were expelled.

郵便番号: If you want to send it outside Japan, please enter "000-0000".

都道府県:Prefecture\*

市区町村:Municipality\*

町名番地:Town name\*

\*Please enter your current address

電話番号:Telephone number

緊急連絡先: Emergency contact number

e-mail : Please enter an email address where we can contact you.

Upload your passport or other identification documents.

All Completed, then click "確認".